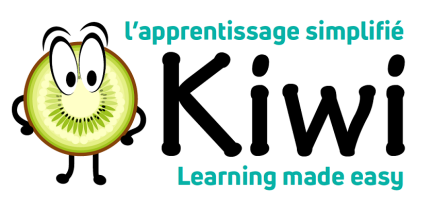

## How to Edit your KIWI user profile

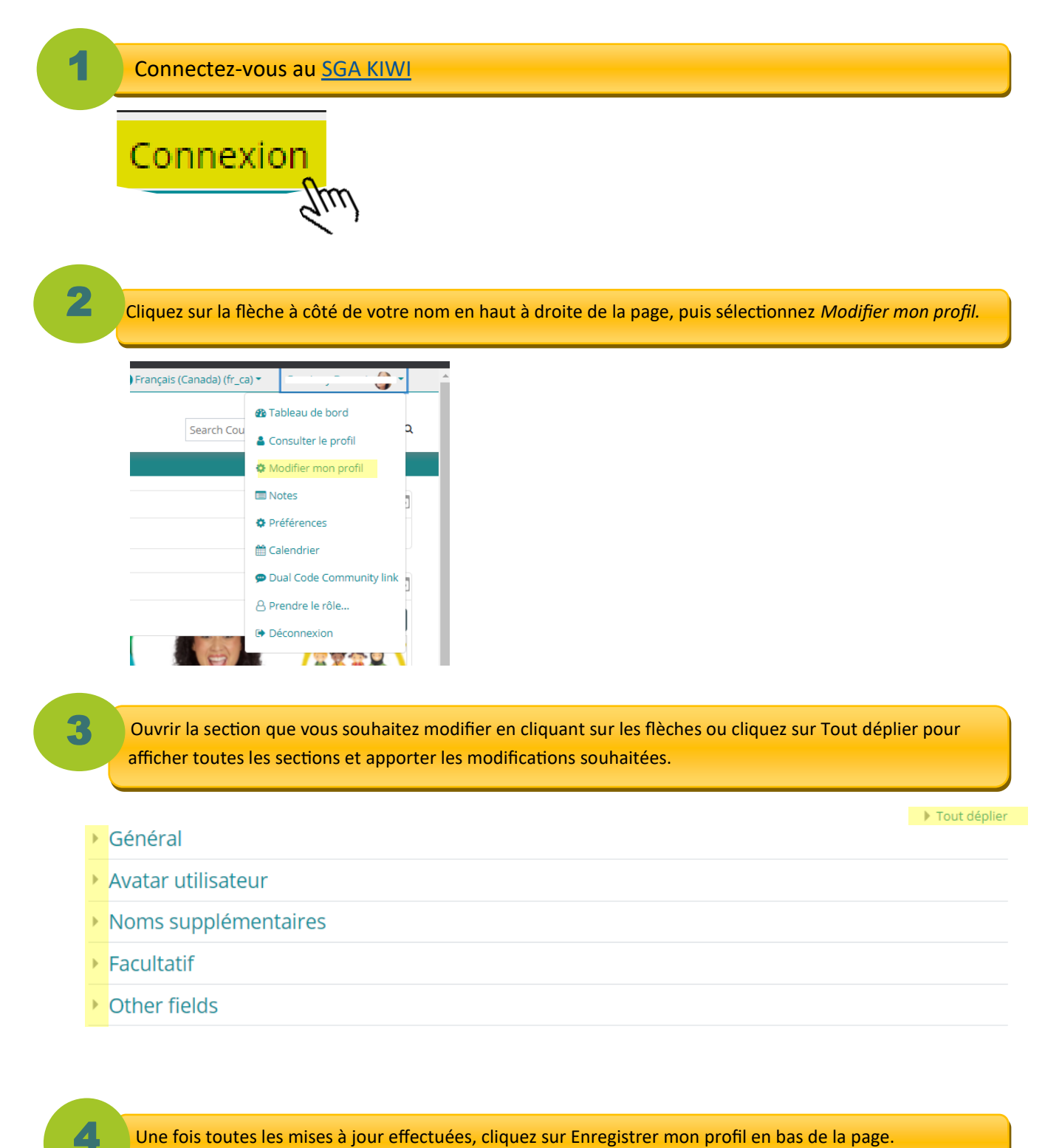

Une fois toutes les mises à jour effectuées, cliquez sur Enregistrer mon profil en bas de la page.

Enregistrer mon profil